# Mise en oeuvre de la sauvegarde WAN LTE avec les routeurs de la gamme Cisco RV34x à l'aide d'un Mac OSX

## Objectif

Cet article explique comment utiliser un routeur Cisco Business RV en tandem avec un routeur tiers qui a intégré la fonctionnalité de réseau étendu (WAN) LTE (Long Term Evolution) à l'aide d'un ordinateur Mac. Le routeur LTE est utilisé comme connexion de secours à Internet pour le routeur de la gamme RV34x. Dans ce scénario, le <u>routeur Hotspot mobile NETGEAR Nighthawk LTE, modèle MR1100</u> sera utilisé.

Si vous utilisez un ordinateur Windows, suivez les étapes de la <u>mise en oeuvre de la</u> <u>sauvegarde WAN LTE avec les routeurs de la gamme Cisco RV34x à l'aide d'un</u> <u>ordinateur Windows</u>.

Table des matières

- 1. Ressources NETGEAR
- 2. Sauvegarde de la topologie Internet
- 3. Présentation de la configuration
- 4. Configuration initiale sur le routeur mobile LTE
- 5. Configuration du transfert IP sur le routeur mobile LTE
- 6. Configuration du routeur RV34x pour Internet de secours sur WAN 2
- 7. Vérification de l'accès à Internet sur le routeur Cisco RV34x
- 8. Vérification de la sauvegarde Internet WAN 2

Périphériques pertinents | Version du micrologiciel

- RV340 | Microprogramme 1.0.03.16
- RV340W | Microprogramme 1.0.03.16
- RV345 | Microprogramme 1.0.03.16
- RV345P | Microprogramme 1.0.03.16

#### Introduction

Il est essentiel qu'une entreprise dispose d'Internet cohérent. Vous voulez faire tout ce qui est en votre pouvoir pour garantir la connectivité de votre réseau, mais vous n'avez aucun contrôle sur la fiabilité de votre fournisseur d'accès à Internet (FAI). À un moment donné, leur service peut être arrêté, ce qui signifie que votre réseau le sera également. C'est pourquoi il est important de planifier l'avenir. Que pouvez-vous faire ?

C'est simple, avec les routeurs de la gamme Cisco Business RV34x, deux options sont disponibles pour configurer une connexion Internet de secours :

- Vous pouvez ajouter un deuxième FAI traditionnel à l'aide d'un dongle compatible USB (Universal Serial Bus) 3G/4G LTE avec un abonnement. Le défi de cette configuration est que lorsqu'un tiers effectue une mise à jour du logiciel du dongle, il peut parfois causer des problèmes de compatibilité. Si vous souhaitez connaître la compatibilité la plus récente des dongles USB du FAI avec les routeurs de la gamme Cisco RV, cliquez <u>ici</u>.
- 2. Utilisez le 2 <sup>nd</sup> port WAN et ajoutez un deuxième routeur ISP avec la fonctionnalité LTE intégrée. Cet article est axé sur cette option, donc si cela vous intéresse, s'il vous plaît continuer!

Dans ce scénario, nous allons nous concentrer sur l'ajout d'un routeur ISP avec fonctionnalité LTE, en particulier le routeur Hotspot mobile NETGEAR Nighthawk LTE, modèle MR1100. Le routeur utilise des données mobiles, comme un téléphone portable, lorsqu'il est utilisé pour accéder à Internet. Assurez-vous donc que vous disposez du plan approprié pour prendre en charge votre environnement.

Le LTE de quatrième génération (4G) représente une amélioration par rapport au 3G. Il offre une connexion plus fiable, des vitesses de téléchargement et de téléchargement plus rapides et une meilleure clarté de la voix et de la vidéo. Bien que la 4G LTE ne soit pas une connexion 4G complète, elle est considérée comme nettement supérieure à la 3G.

En outre, le FAI secondaire peut être configuré pour équilibrer la charge et étendre la bande passante sur votre réseau. Si vous souhaitez visionner une vidéo à ce sujet, consultez <u>Cisco Tech Talk : Configuration du double WAN pour l'équilibrage de charge sur les routeurs de la gamme RV340</u>.

Cisco Business ne vend ni ne prend en charge les produits NETGEAR. Il a simplement été utilisé comme routeur LTE compatible avec les routeurs de la gamme Cisco RV.

# **Ressources NETGEAR**

- 1. Page Produit
- 2. Guide de démarrage rapide
- 3. Manuel de l'utilisateur
- 4. Quelles sont les bandes cellulaires prises en charge par le routeur mobile M1 Nighthawk MR1100 ?
- 5. Liste des transporteurs pris en charge par AirCard Hotspot
- 6. Achetez le routeur mobile M1 Nighthawk MR1100 (vérifiez la disponibilité de votre FAI)

## Sauvegarde de la topologie Internet

L'image ci-dessous illustre le FAI principal connecté au WAN1 sur le routeur de la gamme RV (représenté en tant que boîtier bleu) et le WAN 2 connecté au port indiqué sur le routeur NETGEAR (l'équipement noir) du FAI secondaire.

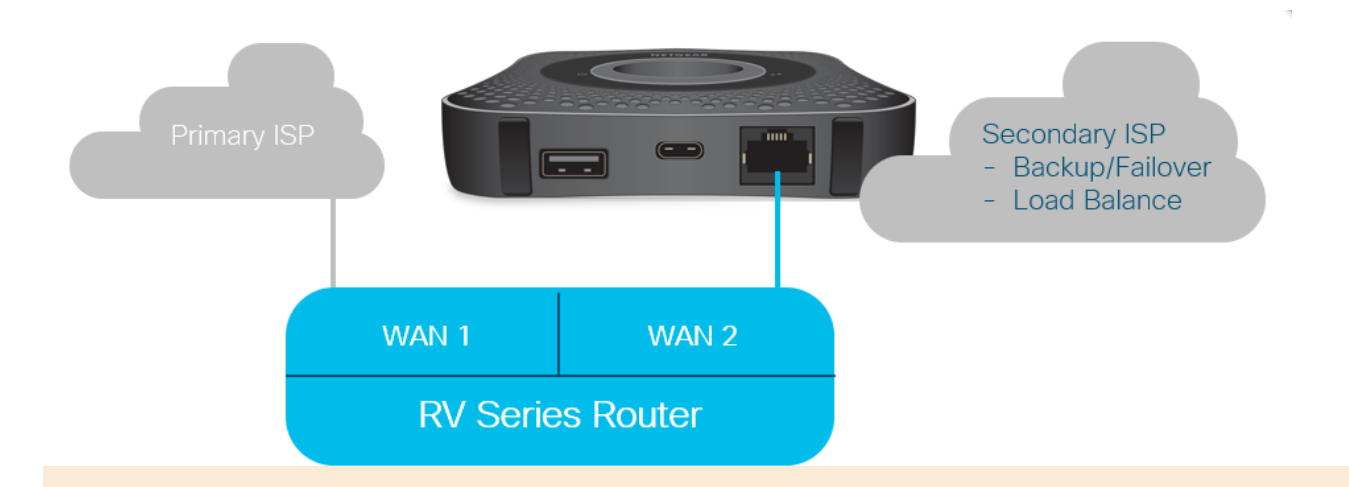

Avant de connecter le routeur LTE au routeur RV340, suivez les instructions ci-dessous pour configurer le routeur LTE en tant qu'Internet de secours.

## Présentation de la configuration

Voici les étapes de haut niveau nécessaires pour activer Internet de sauvegarde.

- 1. Configuration initiale sur le routeur mobile LTE
- 2. Configuration du transfert IP sur le routeur mobile LTE
- 3. Configuration du routeur RV34x pour Internet de secours sur WAN 2

# Configuration initiale sur le routeur mobile LTE

Utilisez une station de travail pour vous connecter au routeur LTE Nighthawk et suivez les instructions pour configurer l'administration standard et les réseaux hotspots. Les étapes se trouvent dans le <u>manuel d'utilisation de NETGEAR</u>. Cela définit le routeur LTE comme un point d'accès Wi-Fi.

La configuration initiale du routeur mobile LTE permet une connexion Ethernet câblée. À l'aide de la même station de travail, connectez-vous au port Ethernet et vérifiez qu'une adresse IP valide est émise à partir du routeur mobile LTE. Vérifiez cela en ouvrant votre navigateur pour vérifier un site Internet valide.

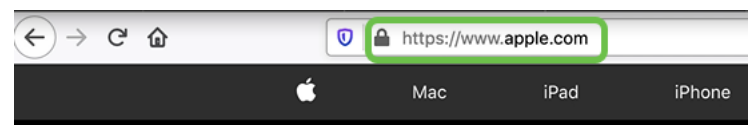

Le hotspot sera automatiquement désactivé dans la section suivante. Cela permettra d'accéder à l'adresse IP publique externe requise pour répondre à nos besoins.

## Configuration du transfert IP sur le routeur mobile LTE

Après avoir suivi les étapes de la section ci-dessus, vous pouvez accéder au tableau de bord pour configurer le routeur mobile LTE en tant que périphérique autonome permettant un accès direct à l'Internet public.

Complétez les options de configuration IP Passthrough pour fournir une adresse IP directe et publique.

Étape 1

Dans un navigateur Web, saisissez attwifimanager/index.html.

🗊 🔏 attwifimanager/index.html

Vous devriez voir un écran de tableau de bord similaire à celui présenté ci-dessous.

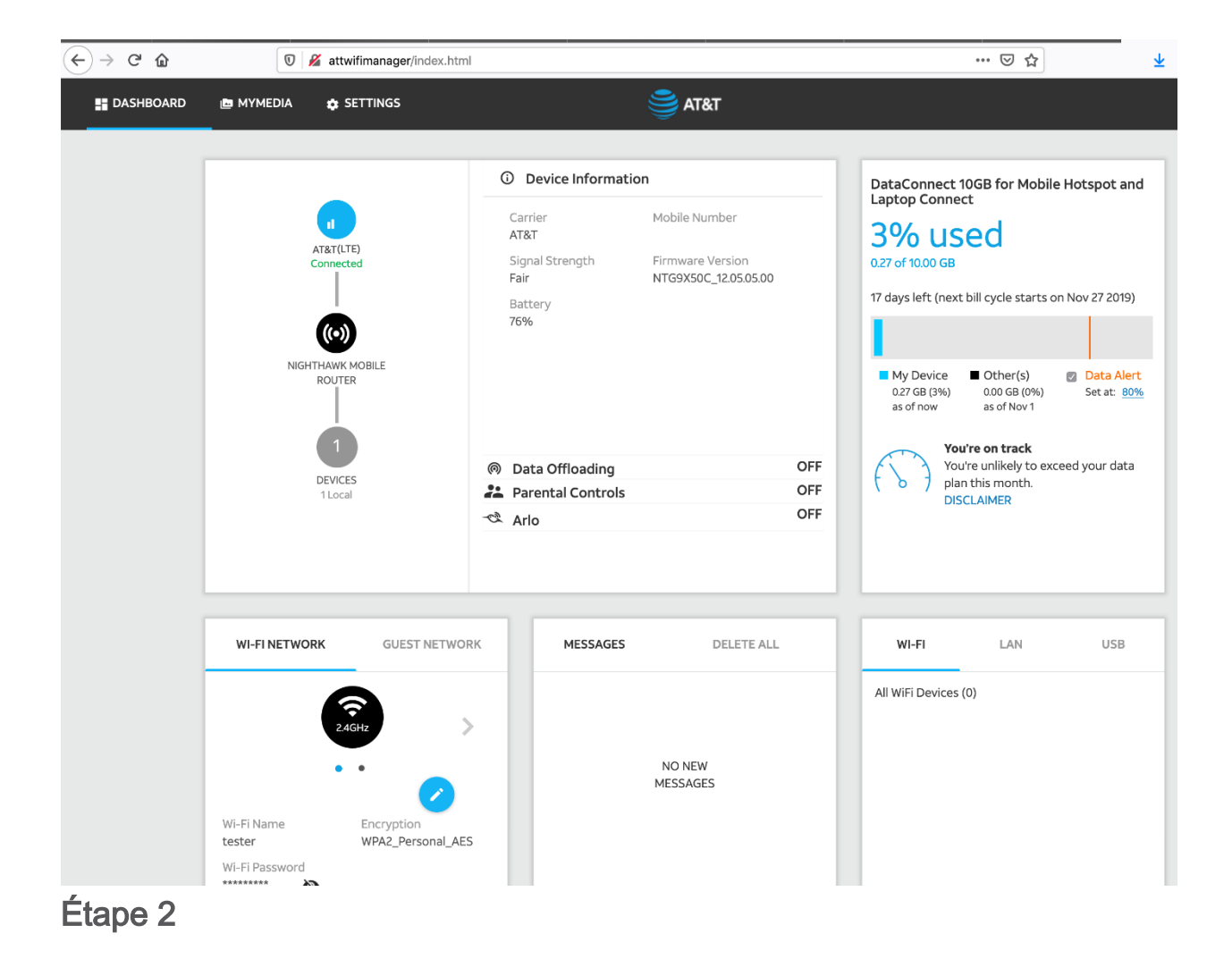

Cliquez sur Paramètres pour accéder aux paramètres de configuration avancés.

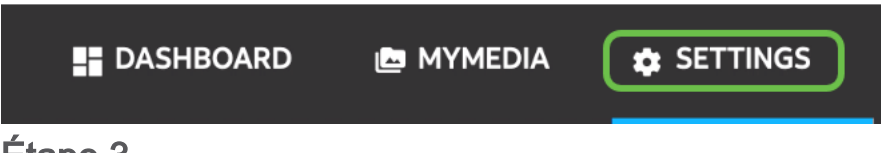

Étape 3

Accédez à Configuration du routeur mobile.

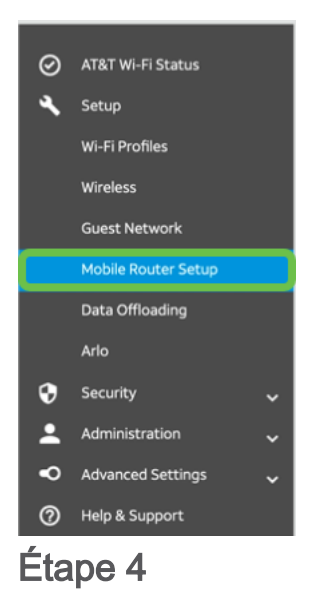

Sous *IP PASSTHROUGH*, sélectionnez **ON Disable Wi-Fi sur le routeur mobile**. Cette opération désactive la prise en charge des points d'accès Wi-Fi.

| IP PASSTHROUGH                                                 |
|----------------------------------------------------------------|
| ⊖ Off                                                          |
| <ul> <li>ON Disables Wi-Fi on the<br/>mobile router</li> </ul> |

Étape 5

Sous TETHERING, sélectionnez Charger uniquement dans le menu déroulant.

| TETHERING                        |   |
|----------------------------------|---|
| Turn off Wi-Fi when<br>tethering | 0 |
| Use USB port for                 |   |
| Charge only                      |   |
| 7                                |   |

Étape 6

Cliquez sur Apply.

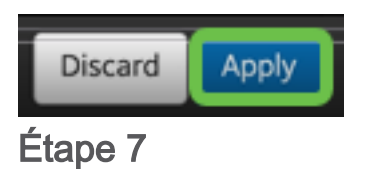

Une fenêtre contextuelle s'ouvre pour Confirmer le redémarrage, cliquez sur Continuer.

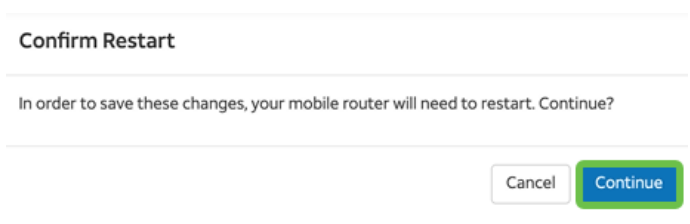

## Étape 8

Un avis s'affiche dans le coin supérieur droit, Mobile Broadband Disconnected.

#### Mobile Broadband Disconnected

Your data connection is disconnected.

Étape 9

Un avis s'affiche, ANALYSE DU ROUTEUR MOBILE.

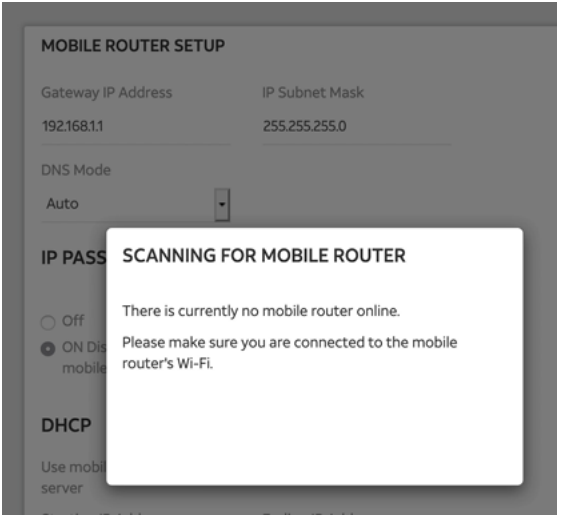

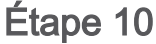

L'interface Wi-Fi doit être désactivée pour tester la configuration du routeur LTE sur le réseau LAN. Pour désactiver la connexion Wi-Fi, cliquez sur l'**icône Wi-Fi** et sélectionnez **Désactiver Wi-Fi**.

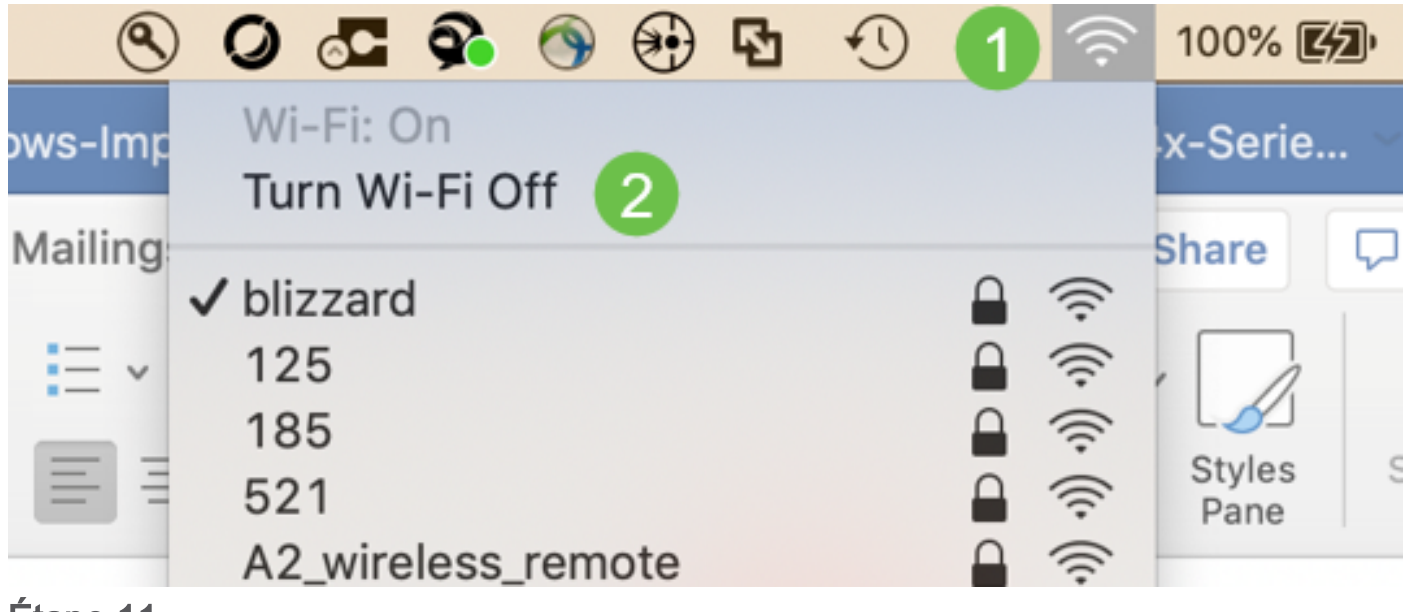

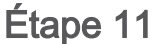

Vous verrez alors que le réseau n'est pas connecté au RV340.

| • • < > =                                                        |                   | Network         | 5                                                                                          | Q Search                          |
|------------------------------------------------------------------|-------------------|-----------------|--------------------------------------------------------------------------------------------|-----------------------------------|
|                                                                  | Location:         | Automatic       | ٥                                                                                          |                                   |
| USB 10/00 LAN<br>Not Connected<br>Bluetooth PAN<br>Not Connected | **><br><b>8</b>   | Status:         | Not Connected<br>The cable for USB 10/100/1<br>connected, but your compt<br>an IP address. | 1000 LAN is<br>uter does not have |
| BelkinB-C LAN     Not Connected                                  | $\leftrightarrow$ | Configure IPv4: | Using DHCP                                                                                 | 0                                 |
| MR1100     Not Connected                                         | ~>                | IP Address:     |                                                                                            |                                   |
| Wi-Fi                                                            |                   | Subnet Mask:    |                                                                                            |                                   |
| Off                                                              | Ŷ                 | Router:         |                                                                                            |                                   |
| ThundeIt Bridge     Not Connected                                | ~>                | DNS Server:     |                                                                                            |                                   |
|                                                                  |                   | Search Domains: |                                                                                            |                                   |
|                                                                  |                   |                 |                                                                                            |                                   |
|                                                                  |                   |                 |                                                                                            |                                   |
|                                                                  |                   |                 |                                                                                            |                                   |
| + - *-                                                           | _                 |                 |                                                                                            | Advanced ?                        |

Àl'étape 7, le routeur NETGEAR a redémarré. Une fois cette opération terminée, prenez un câble Ethernet et connectez le routeur LTE directement à votre ordinateur.

## Étape 13

Notez l'adresse IP Internet du FAI de votre réseau local Ethernet. Il s'agit de l'adresse IP du routeur LTE.

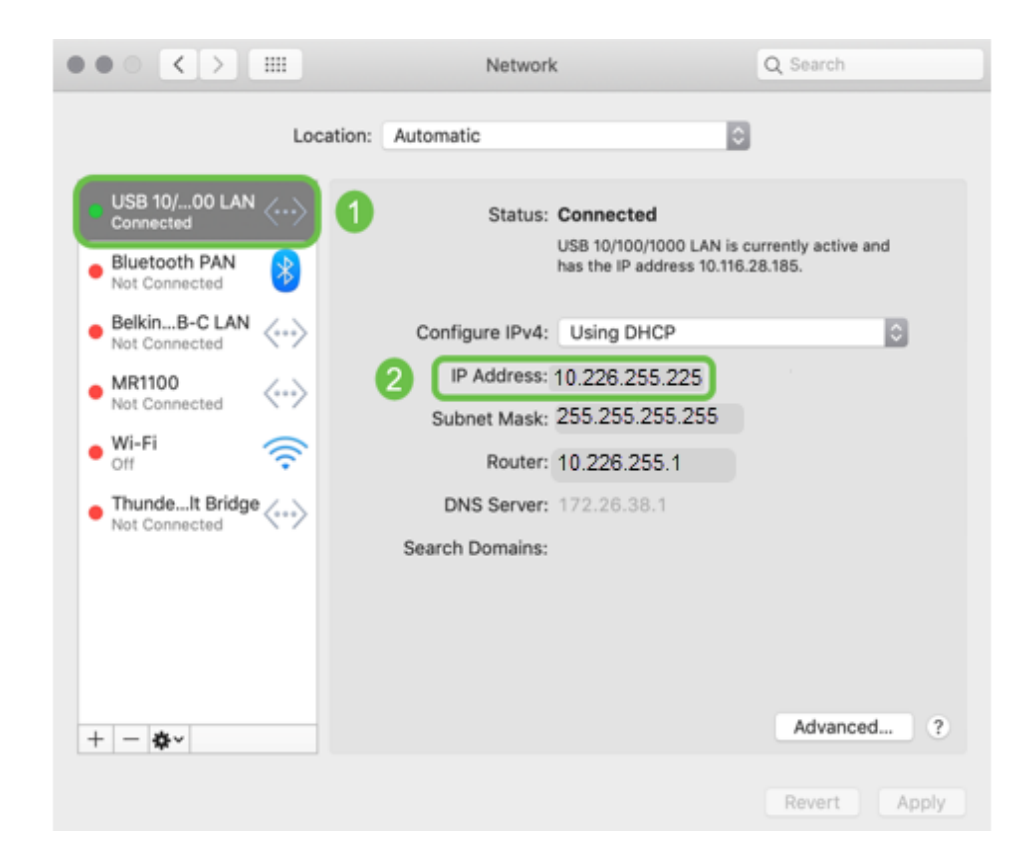

Vérifiez la connectivité à Internet en ouvrant votre navigateur et en saisissant un site Internet valide.

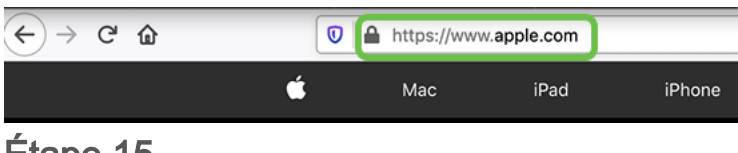

Étape 15

Déconnectez le câble Ethernet du routeur LTE et du PC.

# Configuration du routeur RV34x pour Internet de secours sur WAN 2

Maintenant que le routeur LTE a été configuré et que la station de travail reçoit une adresse IP générée par le FAI, connectez le routeur mobile LTE directement au port WAN 2 du routeur de la gamme RV340, comme indiqué dans la section <u>Topologie</u> <u>Internet de sauvegarde</u> de cet article. Cette adresse a été fournie au routeur Cisco directement par le routeur LTE (du FAI).

Actuellement, la connexion Internet est fournie par le WAN 1 du RV340.

## Étape 1

Connectez le routeur LTE au port WAN 2 du routeur RV340.

## Étape 2

Connectez votre ordinateur au routeur RV afin d'accéder aux menus d'administration.

## Étape 3

Accédez à **Status and Statistics > ARP Table**. Notez l'adresse IPv4 de votre ordinateur sur le réseau local. Cette adresse IP sera nécessaire pour l'étape 5.

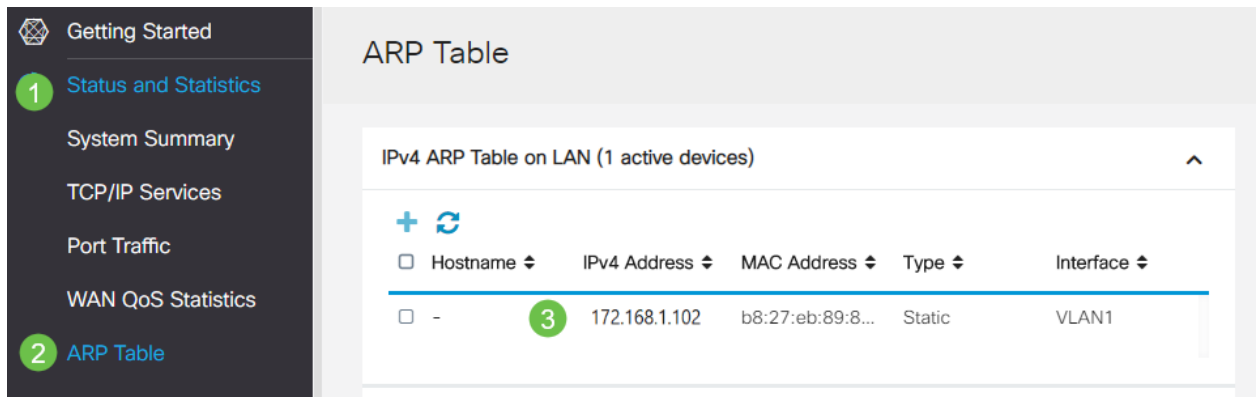

Sélectionnez System Summary et voyez que WAN 1 et WAN 2 sont affichés comme up.

| 8        | Getting Started       | System S       | Summar      | У                      |              |      |     |               |             |                    |
|----------|-----------------------|----------------|-------------|------------------------|--------------|------|-----|---------------|-------------|--------------------|
|          | Status and Statistics |                |             |                        |              |      |     |               |             |                    |
| 1        | System Summary        | System Inform  | ation       |                        |              |      |     | Firmware Info | ormation    |                    |
|          | TCP/IP Services       | Host Name:     | route       | r445788                |              |      |     | Firmware Vers | sion:       | 1.0.03.16          |
|          | Port Traffic          | Serial Number: | PSZ2        | 0231BKX                |              |      |     | Firmware MD5  | 5 Checksum: | 1b5370409d0f404504 |
|          | WAN QoS Statistics    | System Up Time | e: 0 Day    | s 3 Hours 11 Mi        | nutes 36 Sec | onds |     | WANT MAC A    | ddress:     | ec:bd:1d:44:57:86  |
|          | ARP Table             | CPU/Memory U   | Isage: 6% / | -Jan-23, 01:13:<br>34% | 21 GM1       |      |     | LAN MAC Add   | dress:      | ec:bd:1d:44:57:87  |
|          | Routing Table         | PID VID:       | RV34        | 5P-K9 PP               |              |      |     |               |             |                    |
|          | DHCP Bindings         | Port Status    | 1           |                        |              |      |     |               |             |                    |
|          | Mobile Network        | . on outdo     |             |                        |              |      |     |               |             |                    |
|          | View Logs             | Port ID        | 1           | 2                      | 3            | 4    | 5   | 6             | 7           | 8                  |
| *        | Administration        | Interface      | LAN         | LAN                    | LAN          | LAN  | LAN | LAN           | LAN         | LAN                |
| ٠        | System Configuration  | Link<br>Status | 1           | T                      | 1            | 1    | 1   | 1             | 1           | 1                  |
| 0        | WAN                   | Speed          |             | 1000Mbps               |              |      |     |               |             |                    |
| <b>"</b> | LAN                   |                |             |                        |              |      |     | 2             | _           |                    |
| ۲        | Routing               | Port ID        | 11          | 12                     | 13           | 14   | 15  | 16/DMZ        | Internet    | Internet           |
|          | Firewall              | Interface      | LAN         | LAN                    | LAN          | LAN  | LAN | LAN           | WAN1        | WAN2               |
| ₽        | VPN                   | Link<br>Status | 1           | 4                      | 1            | 1    | 1   | 4             | t.          | T                  |
| <b></b>  | Security              | Speed          |             |                        |              |      |     |               | 1000Mbp     | s 1000Mbps         |

## Étape 5

Faites défiler la page vers le bas et prenez note des adresses IP de chaque réseau étendu.

|                  | 11.14.2         |                |
|------------------|-----------------|----------------|
| Interface        | WAN1            | WAN2           |
| IP Address       | 192.168.100.147 | 10.226.255.225 |
| Default Gateway  | 192.168.100.1   | 10.226.255.1   |
| DNS              | 192.168.100.1   | 172.26.38.1    |
| Dynamic DNS      | Disabled        | Disabled       |
| Multi-WAN Status | Online          | Online         |
|                  | Release         | Release        |
|                  | Renew           | Renew          |

Sur l'ordinateur Mac, sélectionnez ce qui suit :

1. Dossier Applications

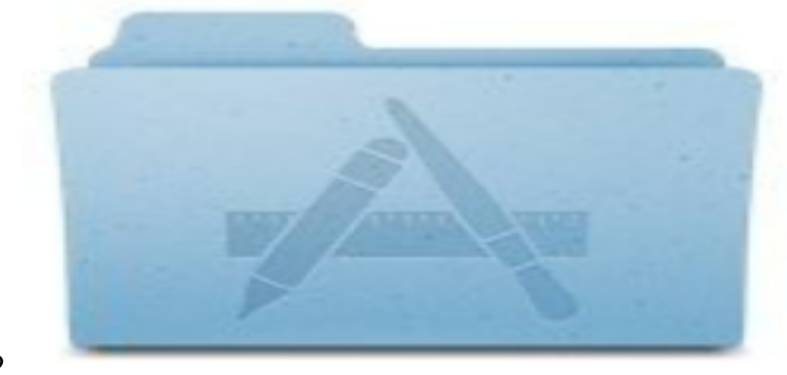

- 2.
- 3. Dossier Utilitaires

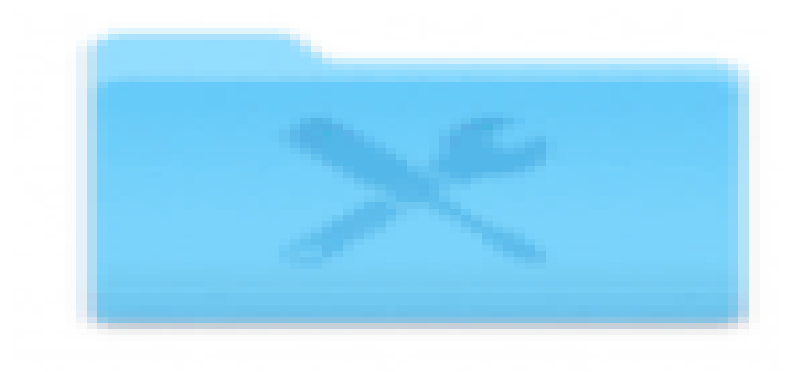

4.

5. Terminal

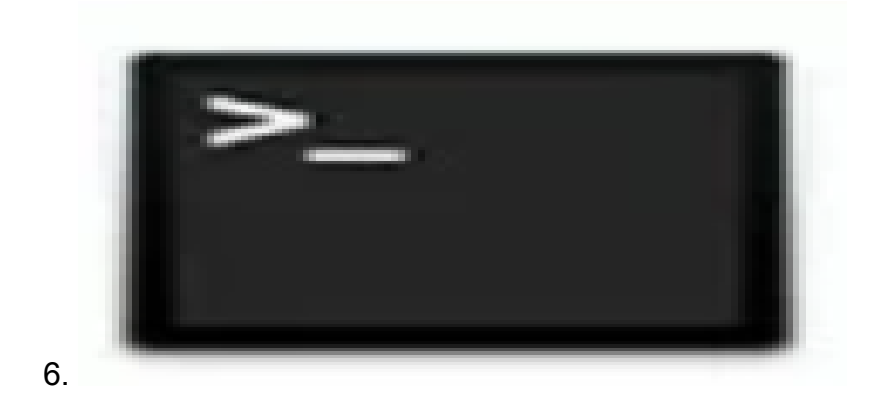

Entrez la commande permettant d'envoyer une requête ping à la passerelle LAN locale du routeur.

#### $c: ar{Users}$ ping [adresse IP de la passerelle locale du routeur]

Dans ce scénario, l'adresse IP est 172.168.1.1.

#### C:\USers\ ping 172.168.1.1

|   | Downloads — R2 — -bash — 80×25                              |
|---|-------------------------------------------------------------|
|   | E MBRidownloads \$ ping 172.168.1.1                         |
|   | PING 172.168.1.1 (172.168.1.1): 56 data bytes               |
| A | 64 Dytes from 1/2.168.1.1: icmp_seq=0 ttl=64 time=0.800 ms  |
|   | 64 bytes from 172.168.1.1: icmp_seq=1 ttl=64 time=0.659 ms  |
| 1 | 64 bytes from 172.168.1.1: icmp_seq=2 ttl=64 time=0.623 ms  |
|   | 64 bytes from 172.168.1.1: icmp_seq=3 ttl=64 time=0.592 ms  |
|   | ^c                                                          |
|   | 172.168.1.1 ping statistics                                 |
|   | 4 packets transmitted, 4 packets received, 0.0% packet loss |
|   | round-trip min/avg/max/stddev = 0.592/0.668/0.800/0.080 ms  |
| É | tape 8                                                      |

Entrez la commande permettant d'envoyer une requête ping à la passerelle WAN 2.

Sur un ordinateur Mac, la requête ping continue jusqu'à ce que vous atteigniez **control** + **C**.

#### C: ackslash USers ackslash ping [adresse IP de la passerelle WAN 2]

Dans ce scénario, l'adresse IP est 10.226.255.1.

#### C:\Users\ ping 10.226.255.1

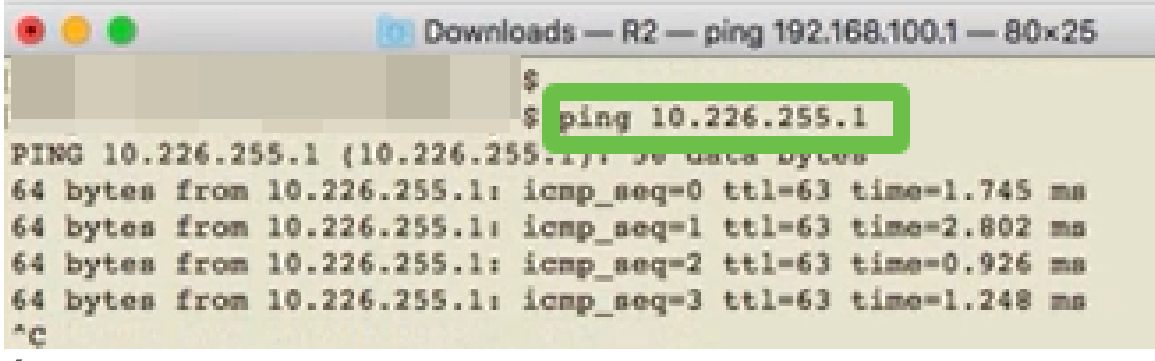

Entrez la commande permettant d'envoyer une requête ping à la passerelle WAN 1. Laissez la requête ping continuer tout au long du processus de vérification.

 $\texttt{C:} \setminus \texttt{USers} \setminus$  ping [adresse IP de la passerelle WAN 1]

Dans ce scénario, l'adresse IP est 192.168.100.1.

```
C:\USETS\ ping 192.168.100.1
```

| T Hitsey of |        |         | 1 minutes |         |      | ping 192. | 168.100. | .1         |      |
|-------------|--------|---------|-----------|---------|------|-----------|----------|------------|------|
| PII         | NG 192 | .168.3  | 100.1     | (192.16 | 8.10 | 00.1): 56 | data by  | tes        |      |
|             | oyces. | 1.1.000 |           | 68.100. | 11 3 | cmp_seq=0 | tt1=63   | time=2.334 | mø   |
| 64          | bytes  | from    | 192.1     | 68.100. | 1: 3 | cmp_seq=1 | tt1=63   | time=1.716 | 21.5 |
| 64          | bytes  | from    | 192.1     | 68.100. | 1: 3 | cmp_seq=2 | tt1=63   | time=1.638 | ms   |
| 64          | bytes  | from    | 192.1     | 68.100. | lı i | cmp_seq=3 | tt1=63   | time=1.623 | 2.5  |
| 64          | bytes  | from    | 192.1     | 68.100. | 1: 3 | cmp_seq=4 | tt1=63   | time=1.806 | 2.6  |
| 64          | bytes  | from    | 192.1     | 68.100. | 1: 3 | cmp_seq=5 | tt1=63   | time=1.735 | mø   |
| 64          | bytes  | from    | 192.1     | 68.100. | 1: 3 | cmp_seq=6 | tt1=63   | time=1.617 | 216  |
| 64          | bytes  | from    | 192.1     | 68.100. | 1: 3 | cmp_seq=7 | tt1=63   | time=1.960 | 21.5 |
| 64          | bytes  | from    | 192.1     | 68.100. | 1: 3 | cmp_seq=8 | tt1=63   | time=1.734 | 8.0  |
| 64          | bytes  | from    | 192.1     | 68.100. | 1: i | cnp_seq=9 | tt1=63   | time=1.730 | ms   |

Étape 10

Accédez à **WAN > Multi-WAN**. Assurez-vous que WAN 1 a la priorité 1 et que WAN 2 a la priorité 2.

Ceci permet de configurer le WAN 2 comme FAI de secours en cas de défaillance sur le WAN 1.

|   |                                                                   |         | cisco                                    | RV345P-router445788          |                                                           | cisco (admin)                                   | English •        | 8 6 🕩  |
|---|-------------------------------------------------------------------|---------|------------------------------------------|------------------------------|-----------------------------------------------------------|-------------------------------------------------|------------------|--------|
| ⊗ | Getting Started                                                   | Mul     | ti-WAN                                   |                              |                                                           |                                                 |                  | Canad  |
| ٩ | Status and Statistics                                             | - Wildi |                                          |                              |                                                           |                                                 | Арру             | Cancel |
| * | Administration                                                    | Inte    | rface Setting                            | Table                        |                                                           |                                                 |                  | ^      |
| ٠ | System Configuration                                              |         |                                          |                              |                                                           |                                                 |                  |        |
|   |                                                                   |         |                                          |                              |                                                           |                                                 |                  |        |
| 1 |                                                                   |         | 3                                        |                              | Weighted by Percentage (For Load-Balance)(%) (            | O Weighted by Bandwi                            | dth (For Load-Ba | lance) |
| 1 | WAN<br>WAN Settings                                               |         | 3<br>Interface ¢                         | Precedence (For Failover) \$ | Weighted by Percentage (For Load-Balance)(%)     (Mbps)   | O Weighted by Bandwi                            | dth (For Load-Ba | lance) |
| 1 | WAN<br>WAN Settings<br>Multi-WAN                                  |         | Interface ¢                              | Precedence (For Failover) ¢  | Weighted by Percentage (For Load-Balance)(%)     (Mbps)   | O Weighted by Bandwi                            | dth (For Load-Ba | lance) |
| 1 | WAN<br>WAN Settings<br>Multi-WAN<br>Mobile Network                |         | 3<br>Interface ¢<br>WAN1<br>WAN2         | Precedence (For Failover) \$ | Weighted by Percentage (For Load-Balance)(%)     (Mbps)   | O Weighted by Bandwi                            | dth (For Load-Ba | lance) |
| 1 | WAN<br>WAN Settings<br>Multi-WAN<br>Mobile Network<br>Dynamic DNS |         | 3<br>Interface ¢<br>WAN1<br>WAN2<br>USB1 | Precedence (For Failover) \$ | Weighted by Percentage (For Load-Balance)(%) (     (Mbps) | <ul> <li>Weighted by Bandwi</li> <li></li></ul> | dth (For Load-Ba | lance) |

Étape 11

Cliquez sur l'icône Enregistrer.

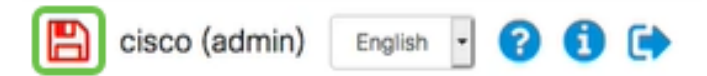

# Vérification de l'accès à Internet sur le routeur Cisco RV34x

Étape 1

Accédez à **Status and Statistics > System Summary**. Assurez-vous que l'état de Multi-WAN est en ligne.

| 8  | Getting Started       | System Sum       | many            |                |                |                |
|----|-----------------------|------------------|-----------------|----------------|----------------|----------------|
| 1  | Status and Statistics | System Sum       | indi y          |                |                |                |
| 2  | System Summary        |                  |                 |                |                |                |
| Ĩ  | TCP/IP Services       | IPv4 IPv6        |                 |                |                |                |
|    | Port Traffic          | Interfaces       | MAN'S           | MANO           | LICPA          | 11682          |
|    | WAN QoS Statistics    | IP Address       | 192.168.100.147 | 10.226.255.225 |                |                |
|    | ARP Table             | Default Gateway  | 192.168.100.1   | 10.226.255.1   |                |                |
|    | Routing Table         | DNS              | 192.168.100.1   | 172.26.38.1    |                |                |
|    | DUCD Bindiana         | 3 Dynamic DNS    | Disabled        | Disabled       | Disabled       | Disabled       |
|    | DHCP Bindings         | Multi-WAN Status | Online          | Online         | Offline        | Offline        |
|    | Mobile Network        |                  | Release         | Release        | (Not Attached) | (Not Attached) |
|    | View Logs             |                  | Renew           | Renew          |                |                |
|    |                       |                  |                 |                |                |                |
| Ét | ape 2                 |                  |                 |                |                |                |

Vérifiez en ouvrant votre navigateur pour vérifier un site Internet valide.

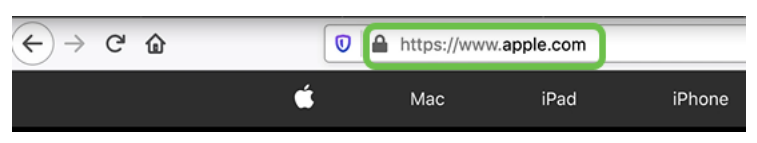

# Vérification de la sauvegarde Internet WAN 2

Étape 1

Vérifiez que la requête ping est toujours en cours d'exécution.

| ۲  | • •   |      | Downlo         | ads — R2 — pin | g 192.168 | .100.1 - 80×2 | 5   |
|----|-------|------|----------------|----------------|-----------|---------------|-----|
| 64 | bytes | from | 192.168.100.1: | icmp_seq=73    | tt1=63    | time=1.921    | 8.8 |
| 64 | bytes | from | 192.168.100.1: | icmp_seq=74    | ttl=63    | time=2.069    | 25  |
| 64 | bytes | from | 192.168.100.1: | icmp_seq=75    | tt1=63    | time=1.600    | ns. |
| 64 | bytes | from | 192.168.100.1: | icmp_seq=76    | tt1=63    | time=2.329    | ma. |
| 64 | bytes | from | 192.168.100.1: | icmp_seq=77    | tt1=63    | time=1.653    | 85  |
| 64 | bytes | from | 192.168.100.1: | icmp_seq=78    | tt1=63    | time=2.076    | ms. |
| 64 | bytes | from | 192.168.100.1: | icnp_seq=79    | tt1=63    | time=1.794    | 85  |
| 64 | bytes | from | 192.168.100.1: | icmp_seq=80    | tt1=63    | time=1.583    | 28  |
| 64 | bytes | from | 192.168.100.1: | icmp_seq=81    | tt1=63    | time=1.782    | ns  |
| 64 | bytes | from | 192.168.100.1: | icmp_seq=82    | tt1=63    | time=1.567    | 85  |
| 64 | bytes | from | 192.168.100.1: | icmp_seq=83    | tt1=63    | time=1.734    | 8.8 |
| 64 | bytes | from | 192.168.100.1: | icmp_seq=84    | ttl=63    | time=2.429    | 25  |
| 64 | bytes | from | 192.168.100.1: | icmp_seq=85    | tt1=63    | time=3.014    | 8.0 |
| 64 | bytes | from | 192.168.100.1: | icnp_seq=86    | tt1=63    | time=2.362    | B.S |
| 64 | bytes | from | 192.168.100.1: | icmp_seq=87    | tt1=63    | time=1.803    | 85  |
| 64 | bytes | from | 192.168.100.1: | icmp_seq=88    | tt1=63    | time=1.832    | 88  |
| 64 | bytes | from | 192.168.100.1: | icmp_seq=89    | tt1=63    | time=1.884    | 8.0 |
| 64 | bytes | from | 192.168.100.1: | icmp_seq=90    | tt1=63    | time=1.885    | 88  |
| 64 | bytes | from | 192.168.100.1: | icmp_seq=91    | ttl=63    | time=1.918    | 85  |
| 64 | bytes | from | 192.168.100.1: | icmp_seq=92    | ttl=63    | time=1.802    | 88  |
| 64 | bytes | from | 192.168.100.1: | icmp_seq=93    | tt1=63    | time=1.828    | 8.8 |
| 64 | bytes | from | 192.168.100.1: | icmp_seq=94    | ttl=63    | time=2.194    | 25  |
| 64 | bytes | from | 192.168.100.1: | icmp_seq=95    | tt1=63    | time=2.010    | 8.8 |
| 64 | bytes | from | 192.168.100.1: | icmp_seq=96    | tt1=63    | time=1.853    | ns  |

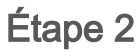

Tirez le câble sur WAN 1. Les requêtes ping commencent à échouer. Cliquez sur **control + c** pour que les requêtes ping s'arrêtent.

| ۲   | ••      |        | Downlo          | ads - R2 - ping 192.168.100.1 - 80×25 |
|-----|---------|--------|-----------------|---------------------------------------|
| 64  | bytes   | from   | 192.168.100.1:  | icmp_seq=90 ttl=63 time=1.885 ms      |
| 64  | bytes   | from   | 192.168.100.1:  | icmp_seq=91 ttl=63 time=1.918 ms      |
| 64  | bytes   | from   | 192.168.100.1:  | icmp_seq=92 ttl=63 time=1.802 ms      |
| 64  | bytes   | from   | 192.168.100.1:  | icmp_seq=93 ttl=63 time=1.828 ms      |
| 64  | bytes   | from   | 192.168.100.1:  | icmp_seq=94 ttl=63 time=2.194 ms      |
| 64  | bytes   | from   | 192.168.100.1:  | icmp_seq=95 ttl=63 time=2.010 ms      |
| 64  | bytes   | from   | 192.168.100.1:  | icmp_seq=96 ttl=63 time=1.853 ms      |
| 64  | bytes   | from   | 192.168.100.1:  | icmp_seq=97 ttl=63 time=1.609 ms      |
| 64  | bytes   | from   | 192.168.100.1:  | icmp_seq=98 ttl=63 time=1.761 ms      |
| 64  | bytes   | from   | 192.168.100.11  | icmp_seq=99 ttl=63 time=3.376 ms      |
| 64  | bytes   | from   | 192.168.100.1:  | icmp_seq=100 ttl=63 time=1.804 ms     |
| 64  | bytes   | from   | 192.168.100.1:  | icmp_seq=101 ttl=63 time=1.416 ms     |
| 64  | bytes   | from   | 192.168.100.1:  | icmp_seq=102 ttl=63 time=1.615 ns     |
| 64  | bytes   | from   | 192.168.100.1:  | icmp_seq=103 ttl=63 time=3.400 ms     |
| 64  | bytes   | from   | 192.168.100.1:  | icmp_seq=104 ttl=63 time=1.855 ms     |
| 64  | bytes   | from   | 192.168.100.1:  | icmp_seq=105 ttl=63 time=2.057 ms     |
| 64  | bytes   | from   | 192.168.100.1:  | icnp_seq=106 ttl=63 time=2.233 ns     |
| 64  | bytes   | from   | 192.168.100.1:  | icmp_seq=107 ttl=63 time=1.739 ns     |
| 64  | bytes   | from   | 192.168.100.1:  | icmp_seq=108 ttl=63 time=2.482 ms     |
| Red | quest t | timeou | at for icmp_seq | 109                                   |
| Ree | quest ( | timeou | at for icmp_seq | 110                                   |
| Ree | quest ( | timeou | at for icmp_seq | 111                                   |
| Red | quest t | timeou | at for icmp_seq | 112                                   |
| Ree | quest ( | timeou | at for icmp_seq | 113                                   |

## Étape 3

Accédez à **Status and Statistics > System Summary**. Notez que le WAN 1 est hors connexion.

|   |                       | E   | cisco P         | RV345P-rout | ter445788 |           |
|---|-----------------------|-----|-----------------|-------------|-----------|-----------|
| 8 | Getting Started       | Sve | tem Sum         | many        |           |           |
| 1 | Status and Statistics | Oyc | com oum         | indi y      |           |           |
| 2 | System Summary        |     |                 | -           |           |           |
|   | TCP/IP Services       | Int | erface          | WAN1        | WAN       | 2         |
|   |                       | IP  | Address         |             | 10.22     | 6.255.225 |
|   | Port Traffic          | De  | fault Gateway   |             | 10.22     | 26.255.1  |
|   | WAN QoS Statistics    | DI  | VS              |             | 172.2     | 26.38.1   |
|   |                       | Dy  | namic DNS       | Disabled    | Disab     | led       |
|   | ARP Table             | 3 M | ulti-WAN Status | Offline     | Online    | •         |
|   | Routing Table         |     |                 | Renew       | F         | Release   |
|   | DHCP Bindings         |     |                 |             |           | Renew     |
|   | Mobile Network        |     |                 |             |           |           |

Étape 4

Envoyez une requête ping à l'adresse IP du WAN 2. Les réponses indiquent que vous avez une connectivité au WAN de secours LTE (routeur LTE).

#### C: |USETS| ping [adresse IP WAN 2]

Dans ce scénario, l'adresse IP est 10.226.255.1.

| Downloads — R2 — -bash — 80×25              |
|---------------------------------------------|
| icmp_seq 146                                |
| icmp_seg 147                                |
| icmp_seq 148                                |
| icmp_seq 149                                |
| icmp_seg 150                                |
| icmp_seq 151                                |
| icmp_seq 152                                |
|                                             |
| ng statistics                               |
| ted, 109 packets received, 29.2% packet los |
| ax/stddev = 1.416/1.949/3.526/0.365 ms      |
|                                             |
|                                             |
| ping 10.226.255.1                           |
| 255 1. (orr corrol thla62 birocl 500 re     |
| 255 1: icmp_seq=0 tt1=63 time=1.300 ms      |
| 255 1: icmp_seq=1 tt1=63 time=2.271 ms      |
| 255.1. (cmp_seq=2 ttl=63 time=1.810 ms      |
| 255 1: icmp_seg=5 cc1=05 cime=1.010 ms      |
| ressiri remp_bed-4 cer-es erme-ri4se mb     |
| g statistics                                |
| d. 5 packets received, 0.0% packet loss     |
| ax/stddey = 1.345/1.673/2.271/0.337 ms      |
|                                             |
|                                             |

#### Étape 5

C:\Users\ ping 1

Ouvrez un navigateur Web et vérifiez un site Internet valide. Cela permet également de vérifier que vous disposez de la fonctionnalité WAN de sauvegarde appropriée sur le WAN (routeur LTE).

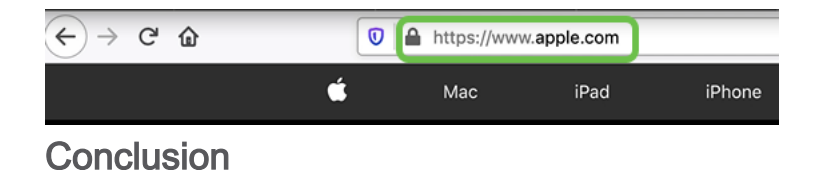

Excellent travail, vous avez maintenant configuré votre réseau avec la connectivité de sauvegarde. Votre réseau est désormais plus fiable, ce qui convient à tous !